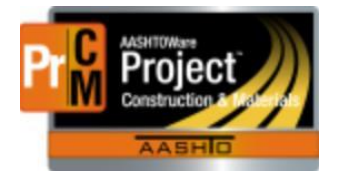

MONTANA DEPARTMENT OF TRANSPORTATION AASHTOWare Project Construction and Materials

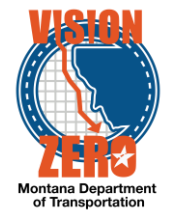

# MDT Procedure Process: Adding Contract Adjustments

Date: January 17, 2018

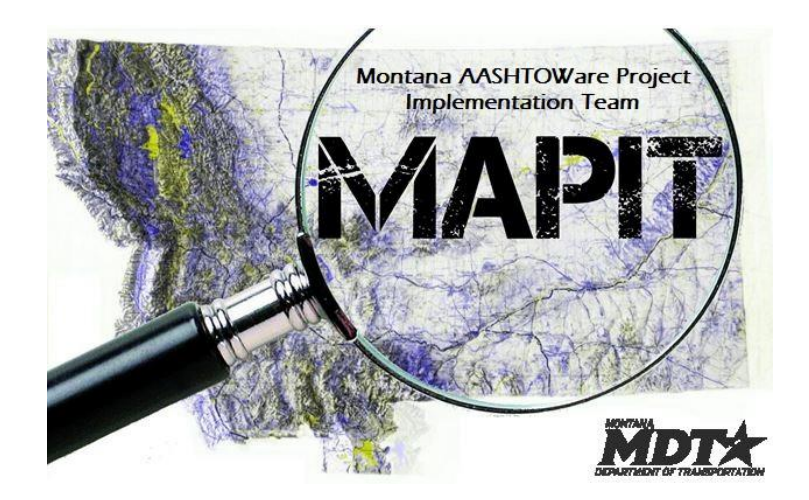

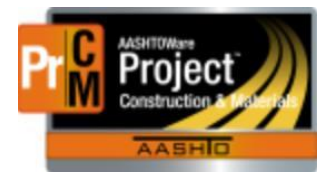

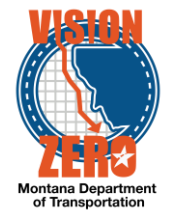

# Process Definition

This process will define adding an adjustment on a payment estimate that is related to a contract rather than a specific item

### Acronyms and Definitions

- MDT Montana Department of Transportation
- CAS Contract Administration Section
- DEO District Engineering Officer
- EPM Engineer Project Manager
- FOP Field Office Person
- LD Liquidated Damages
- TBD To Be Determined

#### MDT Procedure

- 1. After the Estimate is generated, the EPM navigates to the Contract Adjustment window and makes a new adjustment record Click on the Contract Progress Component
  - a. Navigate the Construction > Contract Progress
  - b. Select Contract link the adjustment will be entered for
  - c. Select the Payment Estimates Tab
  - d. Click on the Estimate Number link

| Payment Estimates    | 0009 | Approvea   | Yes | 858,204.84   | Progress | 11/25/2019 8:16:15 AM  |
|----------------------|------|------------|-----|--------------|----------|------------------------|
| Contractors          | 0008 | Approved   | Yes | 804,904.31   | Progress | 10/25/2019 10:43:32 AM |
| Change Orders        | 0007 | Approved   | Yes | 456,292.33   | Progress | 09/25/2019 10:44:33 AM |
| Contract Adjustments | 0006 | Approved   | Yes | 1.275.116.71 | Progress | 08/25/2019 9:36:17 AM  |
| Item Adjustments     |      | , deproted |     |              |          |                        |
| Agency Views         | 0005 | Approved   | Yes | 1,175,263.07 | Progress | 07/25/2019 4:42:24 PM  |
| Mix Designs          | 0004 | Approved   | Yes | 415.328.01   | Progress | 06/25/2019 9:19:11 AM  |
| Progress Schedule    |      |            |     |              |          |                        |

- e. Click on the Contract Adjustments Tab
- f. Under the User-Generated Contract Adjustments section, click New
- g. Select the Type from the dropdown list
  - Note: For Milestones use Incentive or Disincentive (see Milestone Adjustment process); for manual entry of liquidated damages use Liquidated Damages; for all other adjustments use Other Contract Adjustments
- h. Select the Other Contract Adjustment Type that corresponds to the adjustment being made
- i. Enter the Amount of adjustment being made.
- j. Enter needed comments.
- k. Select Save

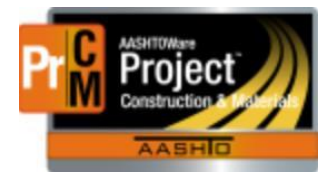

# MONTANA DEPARTMENT OF TRANSPORTATION AASHTOWare Project Construction and Materials

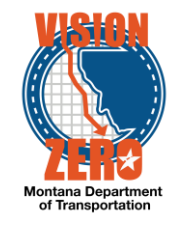

| Туре                                                                                                    | Time ID                                                                                                    |                                  | Amount                                         |
|----------------------------------------------------------------------------------------------------|----------------------------------------------------------------------------------------------------|----------------------------------|------------------------------------------------|
| Other Contract Adjustment                                                                                            |                                                                                                    |                                  | 192.00                                         |
| Other Contract Adjustment Type                                                                                       | Co                                                                                                    | nments                           |                                                |
| Fuel Price                                                                                                    | Se                                                                                                    | e fuel price adjustment spreadsh | eet in share drive: \CONST\SITEMANAGER_C       |
| Contract Adjustment ID                                                                                               |                                                                                                    | Π                                | me ID/Description 🔻                            |
|                                                                                                    |                                                                                                    | C                                | <b>Q</b> Begin typing to search or press Enter |
| Туре \star 🔻                                                                                                    |                                                                                                    | R                                | ate                                            |
| Other Contract Adjustment                                                                                            |                                                                                                    |                                  |                                                |
| Other Contract Adjustment Type 🔻                                                                                     |                                                                                                    | U                                | nit of Time                                    |
| Fuel Price - Fuel Price Adjustment                                                                                   | •                                                                                                    |                                  |                                                |
| Days 🔻                                                                                                    |                                                                                                    | Т                                | me Units                                       |
|                                                                                                    |                                                                                                    |                                  |                                                |
| Amount* 🔻                                                                                                    |                                                                                                    | Li                               | ast Updated By                                 |
| 192.00                                                                                                    |                                                                                                    |                                  |                                                |
| Distributed By                                                                                                    |                                                                                                    | Li                               | ast Updated Date                               |
| Percentage                                                                                                    |                                                                                                    |                                  |                                                |
| Comments  See fuel price adjustment spreadsheet in<br>\CONST\SITEMANAGER_CONTRACTS<br>\04_ESTIMATES\FUEL-ASPHALT_ADJ | n snare drive:<br>SICREW_2280\TOSTON_STRUCTURES_03119_76<br>UST\ <u>Toston</u> Fuel Price <u>Adi</u> Estimate 004 | 58066 <b>Q</b>                   |                                                |

- 2. If it is important to distribute the price adjustment amount over multiple projects/categories, select the link under Distributed By
  - a. Select Amount from the Distributed By dropdown list. (if needed the distribution can be made by a percentage)
  - b. Click Save
  - c. Enter the appropriate Distribution Amount for each project/category
  - d. Click Save

| Payment Estimate C                                                                       | ontract Aujustment Project Distri      | canon cannany    |                                                      |                                    |                              |                              |       |
|------------------------------------------------------------------------------------------|----------------------------------------|------------------|------------------------------------------------------|------------------------------------|------------------------------|------------------------------|-------|
| ✓ Contract: 06A19 - CO                                                                   | RRAL CR - 11 M NE CIRCLE               |                  |                                                      |                                    |                              |                              | Sa    |
| Payment Est Num: 0001                                                                    | Period End Date: 12/09/2019 8:53:04 AM | Type: Progress S | itatus: Draft                                        |                                    |                              |                              |       |
| Туре                                                                                     |                                        |                  |                                                      | Amount                             |                              |                              |       |
| Other Contract Adjustment                                                                |                                        |                  |                                                      | 192.00                             |                              |                              |       |
| Other Contract Adjustment Ty                                                             | pe                                     |                  |                                                      | Distributed By *                   |                              |                              |       |
| Fuel Price - Fuel Price Adjustme                                                         | ent                                    |                  |                                                      | Amount -                           |                              |                              |       |
| ✓ Projects                                                                               |                                        |                  |                                                      |                                    |                              |                              |       |
|                                                                                          |                                        |                  |                                                      |                                    |                              |                              |       |
| Project ID - Description                                                                 |                                        |                  | Controlling                                          |                                    | Distribution Percent         | Distribution Amount * 🔻      |       |
| 8801006000 - CORRAL CR - 1                                                               | 11 M NE CIRCLE                         |                  | Yes                                                  |                                    | 100.00                       | 1                            | 92.00 |
| ✓ Project-Categories                                                                     |                                        |                  |                                                      |                                    |                              |                              |       |
|                                                                                          |                                        |                  |                                                      |                                    |                              |                              |       |
| Q Type search criteria or pres                                                           | ss Enter Advanced Showing 2 of 2       |                  |                                                      |                                    |                              |                              |       |
| Q Type search criteria or pres                                                           | as Enter Advanced Showing 2 of 2       |                  | 0001 - GRAVEL, PMS OVER                              | LAY, DRAINAGE, FENCING, GUARDRAIL, | 0.00                         | 1                            | 00.00 |
| Q Type search criteria or pres<br>8801006000 - CORRAL CR - '<br>Project ID - Description | as Enter a Advanced Chowing 2 of 2     |                  | 0001 - GRAVEL, PMS OVER<br>Category ID - Description | LAY, DRAINAGE, FENCING, GUARDRAIL, | 0.00<br>Distribution Percent | 1<br>Distribution Amount • 👻 | 00.00 |

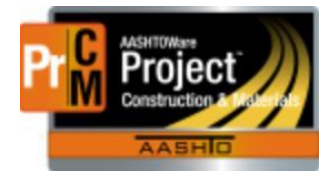

MONTANA DEPARTMENT OF TRANSPORTATION AASHTOWare Project Construction and Materials

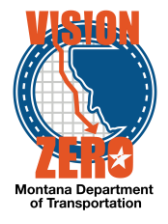

## **Contract Adjustment Rules:**

The system will auto calculate liquidated damages as a Contract Adjustment for working days only, viewable on the System Generated Contract Adjustments window.

Contract Adjustment types entered by an MDT user (EPM/FOP) are the Fuel Price Adjustment, Legal Adjustments, Public Relations, Recoup MDT Costs, Schedules and manually entered liquidated damages.